### Water Connection – Mandatory Documents required

• Possession Letter

#### Water Connection- Procedure for applying

Step 1:

Login to the SWS Portal <a href="http://www.invest.mp.gov.in/home.action">http://www.invest.mp.gov.in/home.action</a>

| sd HAVANA HV 522 × Street Welcome  | ×                             | × 🗸 M Inbox (1,837) - nei 🛛 🗙 🚺 Extra | ct of Land Ro 🗙 🔨 🗋 DIPP DASHBOARE                                                              | x 🗸 😋 Citizen Charter 🛛 🗙 🗸 🧃                                                     | 🕯 Services 🛛 🗙 🚺 Al    | KVN_WATER_CC ×                                                                                                    |                                               |
|------------------------------------|-------------------------------|---------------------------------------|-------------------------------------------------------------------------------------------------|-----------------------------------------------------------------------------------|------------------------|----------------------------------------------------------------------------------------------------|-----------------------------------------------|
| ← → C 🗋 www.invest.mp.gov.in/h     | ome.action?OWASP_IF           | AMS=EYAS-D2LA-LV9X-DBFD-O             | 8BO-0D84-8RB3-SAXJ                                                                              |                                                                                   |                        |                                                                                                    | @.¶☆ € ≡                                      |
| TRIFAC                             | MP <b>T</b> RA                | DE & INVEST                           | Vernment of Madhya Prade<br>MEN'T FACII<br>INGLE WINDOW SYSTEM<br>illitation & Approval Monitor | ITATION (<br>I (<br>I (<br>I (<br>I (<br>I () () () () () () () () () () () () () | CORP. LTE              | D. Govt. of M.P.                                                                                                    | Î                                             |
| Home About Us Ease of Doing Busine | ss  GIS <b>NEW</b>  Available | Land Advantage MP Policies, Act       | ts & Rules  Services  Intention To In                                                           | vest Advance Land Booking                                                         | FAQ Grievance Citizen  | Charter Contact Us                                                                                                    |                                               |
|                                    |                               |                                       |                                                                                                 |                                                                                   |                        | Investor<br>Investor<br>Inv | Department                                    |
| AKVN_WATER_CONpdf                  | _REGISTRATIpdf 📑 📆            | AKVN_WATER_CONpdf *                   | DILER_REGISTRATIpdf 📑 🔁 Extract                                                                 | of Land Rulespdf 👘 🔁 Ext                                                          | tract of Land Rulespdf |                                                                                                    | <u>♣</u> Show all downloads ×                 |
| 🛞 🥭 📋 ? 🗕                          |                               | S. 🖉 🖄 🖪                              | 🚺 🕨 🔍 🖊                                                                                         |                                                                                   |                        | <sup>EN</sup> ▲ [=                                                                                                    | <ul> <li>IT:30</li> <li>04-06-2016</li> </ul> |

Step 2:

|                         |                 |                                   |            |                   | Welcome : anup          | trivedi , Proposal Unique Id CII | E4914 L    |  |
|-------------------------|-----------------|-----------------------------------|------------|-------------------|-------------------------|----------------------------------|------------|--|
| Dashboard               |                 |                                   |            | Dashboard         |                         |                                  |            |  |
| Intention To Invest     |                 |                                   |            | User Details      |                         |                                  |            |  |
|                         | User Id         | Applicant Name                    | Mobile     | Email             | Unit Name               | Unit Name                        |            |  |
| WORKIST                 | 14214189        | ANUP TRIVEDI                      | 9770098116 | anuptvd@gmail.com | anup industries         | anup industries                  |            |  |
| Status Tracking         |                 | Approval N                        | ame        | Application       | n Current Status Applic | ation Progress C                 | ertificate |  |
| List Of Approvals       | > Land Under Al | KVN                               |            |                   |                         |                                  |            |  |
| Facilitation            | > Water Connec  | ction by AKVN                     |            |                   |                         |                                  |            |  |
| Online Fiscal Incentive | > Building Perm | ission by AK Click here for apply | -          |                   |                         |                                  |            |  |
| Water Bill              | > Consent to Es | tablish(Under Water & Air Act)    |            |                   |                         |                                  |            |  |
| Grievances              | > Authorization | under Hazardous Waste Rules       |            |                   |                         |                                  |            |  |
| General                 | > Energy Conne  | ction(Center Zone)                |            |                   |                         |                                  |            |  |
| Land Bill & Receipt     |                 |                                   |            |                   |                         |                                  |            |  |

Investor can avail service by clicking Water Connection Link under List of approvals tab in left panel

#### Step 3:

Water Application Form needs to be filled

| MP TRADE & INVESTMENT FACILITATION CORP. LTD.<br>SINGLE WINDOW SYSTEM |                                       |                                       |                                     |                                                            |  |  |  |  |  |  |
|-----------------------------------------------------------------------|---------------------------------------|---------------------------------------|-------------------------------------|------------------------------------------------------------|--|--|--|--|--|--|
|                                                                       |                                       |                                       |                                     | Welcome : anup trivedi , Proposal Unique Id CIE4914 Logout |  |  |  |  |  |  |
| Dashboard                                                             |                                       |                                       | AKVN Water                          |                                                            |  |  |  |  |  |  |
| Intention To Invest                                                   | Water Connection Details Un           | Application Idertaking and Enclosures | Form for water connection nonn AKVN | Î                                                          |  |  |  |  |  |  |
| Worklist                                                              | Applicant Name *                      | ANUP TRIVEDI                          | Proposed Location *                 | PLOT NO-101 (FPP Jaggakhedi Dist Mandsor)                  |  |  |  |  |  |  |
| Status Tracking                                                       | AKVN's *                              | AKVN Ujjain                           | Industrial Area *                   | Select                                                     |  |  |  |  |  |  |
| List Of Approvals                                                     | Communication Address                 |                                       |                                     |                                                            |  |  |  |  |  |  |
| Facilitation                                                          |                                       | Address * 21, baser colony            | Country* India                      | Pin Code * 458001                                          |  |  |  |  |  |  |
| Online Fiscal Incentive                                               |                                       |                                       | Email anuptvd@gmail.com             | Fax No.                                                    |  |  |  |  |  |  |
| Water Bill                                                            |                                       |                                       |                                     |                                                            |  |  |  |  |  |  |
| Grievances •                                                          | Purpose                               |                                       | Connection OYes ONO*                |                                                            |  |  |  |  |  |  |
| General >                                                             | Circ of water and a starting          |                                       | Distant 1                           |                                                            |  |  |  |  |  |  |
| Land Bill & Receipt                                                   | Size of water connection<br>applied * | Select                                | Plot no. *                          | Select                                                     |  |  |  |  |  |  |
|                                                                       | Date of Application *                 |                                       | Government Registration No.*        |                                                            |  |  |  |  |  |  |
|                                                                       | Registration Date *                   |                                       | Water Requirement (per day) Minimum |                                                            |  |  |  |  |  |  |
|                                                                       | EM Part I / EM Part II / IEM De       | tails *                               |                                     |                                                            |  |  |  |  |  |  |
|                                                                       |                                       | 1                                     |                                     |                                                            |  |  |  |  |  |  |

#### Step 4:

Payment can be made online through payment gateway

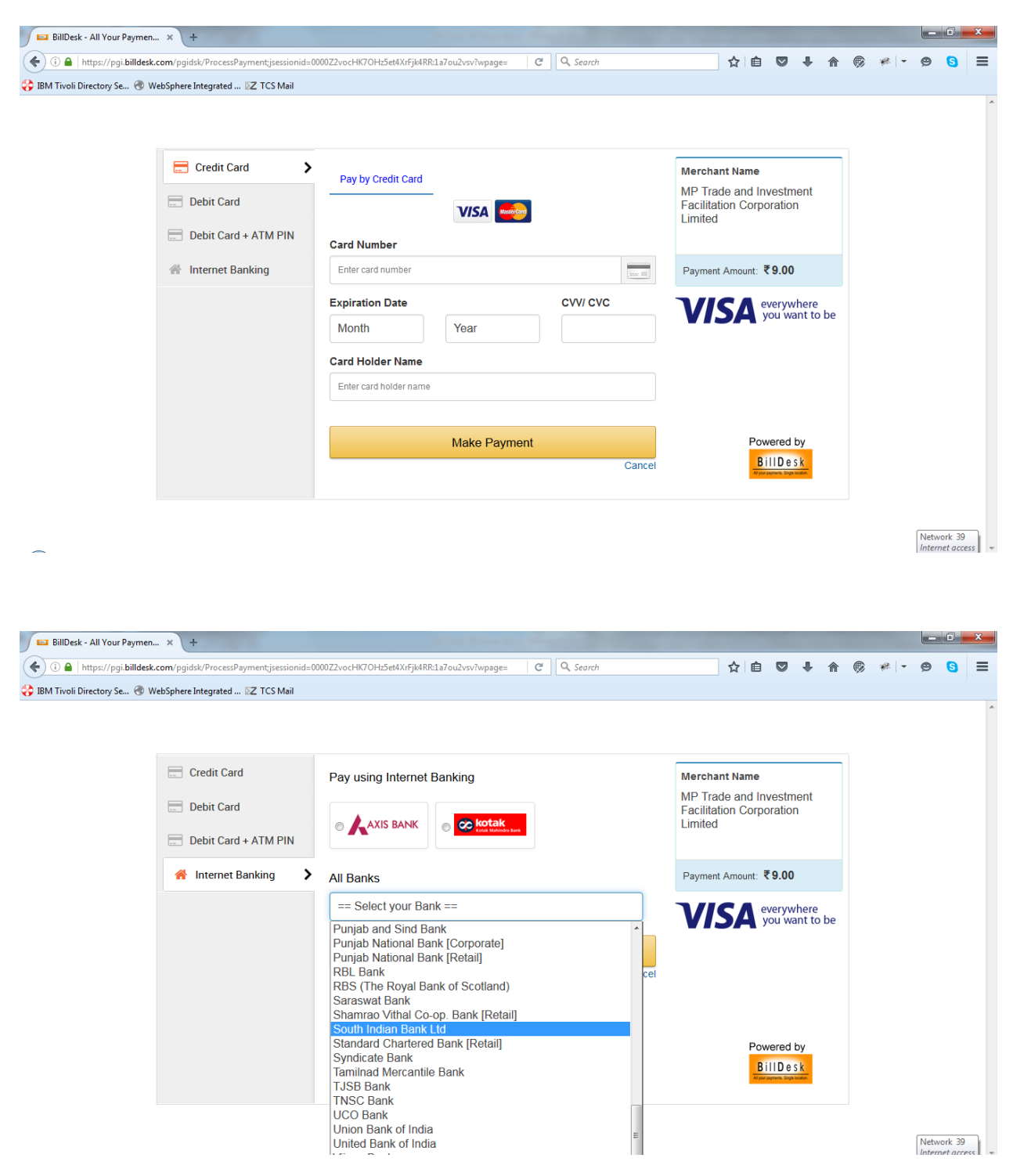

# Step 5:

Applicant may track the status of his application through the user "Dashboard" or the "Status Tracking" link on the left panel

|                         | MP T              | <b>'RADE &amp; I</b> NV       | ESTMENT<br>SINGLE WIND | FACILITAT<br>OW SYSTEM | ION CORP            | LTD.                           |                    |  |
|-------------------------|-------------------|-------------------------------|------------------------|------------------------|---------------------|--------------------------------|--------------------|--|
|                         |                   |                               |                        |                        |                     | Welcome : Nidhi, Proposal Uniq | ue Id CIE6973 Logo |  |
| Dashboard               |                   |                               |                        | Dashboard              |                     |                                |                    |  |
| Intention To Invest     |                   |                               |                        | User Details           |                     |                                |                    |  |
|                         | User Id           | Applicant Name                | Mobile                 | Email                  |                     | Unit Name                      |                    |  |
| Worklist                | 14216200          | Nidhi Mishra                  | 9685552298             | nidhi_com@yahoo.c      | o.in                | Objective                      |                    |  |
| Status Tracking         |                   | Approval Na                   | me                     | Applica                | tion Current Status | Application Progress           | Certificate        |  |
| List Of Approvals       | > Land Under AK   | CVN .                         |                        | View                   | v Status Summary    |                                |                    |  |
| Facilitation            | Water Connect     | > Water Connection by AKVN    |                        |                        | View Status Summary |                                |                    |  |
| Online Fiscal Incentive | > Building Permi  | ssion by AKVN                 |                        |                        | Click to view S     | Status Summary                 |                    |  |
| Water Bill              | > Consent to Est  | ablish(Under Water & Air Act) |                        |                        |                     |                                |                    |  |
| Grievances              | > Authorization u | inder Hazardous Waste Rules   |                        |                        |                     |                                |                    |  |
| General                 | > Energy Connec   | ction(Center Zone)            |                        |                        |                     |                                |                    |  |
| Land Bill & Receipt     | > Factory Buildin | g Plan Approval               |                        |                        |                     |                                |                    |  |
|                         | > Factories Licer | nce Registration              |                        |                        |                     |                                |                    |  |
|                         | > Factories Licer | nce Renewal                   |                        |                        |                     |                                |                    |  |
|                         |                   |                               |                        |                        |                     |                                |                    |  |

### Click on Check History

|                         |     |                 | MP TRADE &                       | INVEST<br>SI     | MENT FÀ            | CILITATIC         | ON CORP. L'      | ГD.                    |                              |  |
|-------------------------|-----|-----------------|----------------------------------|------------------|--------------------|-------------------|------------------|------------------------|------------------------------|--|
|                         |     |                 |                                  |                  |                    |                   | 1                | Velcome ː Nidhi, Propo | osal Unique Id CIE6973 Logou |  |
| Dashboard               |     | Status Tracking |                                  |                  |                    |                   |                  |                        |                              |  |
|                         |     | Service         | S                                |                  |                    |                   |                  |                        |                              |  |
| Intention To Invest     |     | S No            | Applied For                      |                  | Application Status |                   |                  | ction                  |                              |  |
| Worklist                |     | 1               | CAE - A Details                  |                  | Completed          | View Documents    | View Application | Check History          | Send Communication           |  |
|                         |     | 2               | Land Allotment (AKVN) (Plot B-7) |                  | Applied            | View Documents    | View Application | Check History          | Send Communication           |  |
| Status Tracking         |     | 3               | Water Allocation (AKVN)          |                  | Completed          | View Documents    | View Application | Check History          | Sen Communication            |  |
| Liet Of Approvale       |     | 4               | Boiler Registration              |                  | Applied            | View Documents    | View Application | Check History          | Send Communication           |  |
|                         |     | 5               | Boiler Registration              |                  | Completed          | View Documents    | View Application | Check History          | Send Communication           |  |
| Facilitation            | •   | 6               | Boiler Registration              |                  | Completed          | View Documents    | View Application | Check History          | Send Communication           |  |
|                         |     | 7               | Boiler Registration              |                  | Completed          | View Documents    | View Application | Check History          | Send Communication           |  |
| Online Fiscal Incentive | · · |                 |                                  |                  |                    |                   |                  |                        |                              |  |
| Water Bill              | Ŀ   | aciliat         | ion                              |                  |                    |                   |                  |                        |                              |  |
|                         |     | S.No            | . Faciliation Required For       | Reference Number | Reference Date     |                   |                  | Status /               |                              |  |
| Grevances               |     |                 |                                  |                  |                    | No Data Available |                  |                        |                              |  |
| General                 | •   |                 |                                  |                  |                    |                   |                  |                        |                              |  |
|                         |     |                 |                                  |                  |                    |                   |                  |                        |                              |  |
| Land Bill & Receipt     |     |                 |                                  |                  |                    |                   |                  |                        |                              |  |
|                         |     |                 |                                  |                  |                    |                   |                  |                        |                              |  |
|                         |     |                 |                                  |                  |                    |                   |                  |                        |                              |  |
|                         |     |                 |                                  |                  |                    |                   |                  |                        |                              |  |
|                         |     |                 |                                  |                  |                    |                   |                  |                        |                              |  |
|                         |     |                 |                                  |                  |                    |                   |                  |                        |                              |  |

|                 |                     | Μ                          | IP TRADE | E & INVESTME | NT FÁC     | ILITATION CORP. LTD.                       | _ |
|-----------------|---------------------|----------------------------|----------|--------------|------------|--------------------------------------------|---|
|                 | Unit Name Objective |                            |          |              |            | Project Name Objective                     |   |
| Dashboard       | e N.                | Steer                      | Trees    | T            | Dete       | Percedual Harris Viace Autocation (ArtVII) |   |
| Intention To Ir | 1                   | Application Scrutinization | MD AKVN  | Completed    | 25-05-2016 | Issue water connection                     |   |
| Worklist        | 2                   | Initiated                  | Investor | GM AKVN      | 24-05-2016 |                                            |   |
| Status Tracki   |                     |                            |          |              |            |                                            |   |
| Glaids Hack     |                     |                            |          |              |            |                                            |   |
| List Of Approv  |                     |                            |          |              | Close      |                                            |   |
| Facilitation    |                     |                            |          |              |            |                                            |   |
| Online Fiscal   |                     |                            |          |              |            |                                            |   |
| Water Bill      |                     |                            |          |              |            |                                            |   |
| Grievances      |                     |                            |          |              |            |                                            |   |
| General         |                     |                            |          |              |            |                                            |   |
| Land Bill & R   |                     |                            |          |              |            |                                            |   |
|                 |                     |                            |          |              |            |                                            |   |
|                 |                     |                            |          |              |            |                                            |   |
|                 |                     |                            |          |              |            |                                            |   |

# Step 6:

Once approved the Applicant may Download the certificate by clicking on "View Document"

| MP TRADE & INVESTMENT FACILITATION CORP. LTD.<br>SINGLE WINDOW SYSTEM |         |                                  |                 |                    |                   |                  |                        |                         |       |
|-----------------------------------------------------------------------|---------|----------------------------------|-----------------|--------------------|-------------------|------------------|------------------------|-------------------------|-------|
|                                                                       |         |                                  |                 |                    |                   | 1                | Welcome : Nidhi, Propo | sal Unique Id CIE6973 L | ogout |
| Dashboard                                                             |         | Status Tracking                  |                 |                    |                   |                  |                        |                         |       |
| latanting To law at                                                   | Service | es                               |                 |                    |                   |                  |                        |                         |       |
| Intention to invest                                                   | S.N     | o. Applied For                   |                 | Application Status |                   |                  | Action                 |                         |       |
| Worklist                                                              | 1       | CAF - A Details                  |                 | Completed          | View Documents    | View Application | Check History          | Send Communication      |       |
| Status Tracking                                                       | 2       | Land Allotment (AKVN) (Plot B-7) |                 | Applied            | View Documents    | View Application | Check History          | Send Communication      |       |
| Status Tracking                                                       | 3       | Water Allocation (AKVN)          |                 | Completed          | View Documents    | www.Application  | Check History          | Send Communication      |       |
| List Of Approvals                                                     | 4       | Boiler Registration              |                 | Applied            | View Documents    | View Application | Check History          | Send Communication      |       |
|                                                                       | 5       | Boiler Registration              |                 | Completed          | View Documents    | View Application | Check History          | Send Communication      |       |
| Facilitation                                                          | • 6     | Boiler Registration              |                 | Completed          | View Documents    | View Application | Check History          | Send Communication      |       |
| Online Fiscal Incentive                                               | , 7     | Boiler Registration              |                 | Completed          | View Documents    | View Application | Check History          | Send Communication      |       |
|                                                                       | Facilia | tion                             |                 |                    |                   |                  |                        |                         |       |
| Water Bill                                                            | _       |                                  |                 |                    |                   |                  |                        |                         | _     |
| Grievances                                                            | S.N     | o. Faciliation Required For      | Reference Numbe | r                  | Reference Date    | Sta              | atus                   | Approval Date           | •     |
|                                                                       |         |                                  |                 |                    | No Data Available |                  |                        |                         |       |
| General                                                               | •       |                                  |                 |                    |                   |                  |                        |                         |       |
| Land Bill & Dessint                                                   |         |                                  |                 |                    |                   |                  |                        |                         |       |
| Land Bill & Receipt                                                   |         |                                  |                 |                    |                   |                  |                        |                         |       |
|                                                                       |         |                                  |                 |                    |                   |                  |                        |                         |       |
|                                                                       |         |                                  |                 |                    |                   |                  |                        |                         |       |
|                                                                       |         |                                  |                 |                    |                   |                  |                        |                         |       |
|                                                                       |         |                                  |                 |                    |                   |                  |                        |                         |       |
|                                                                       |         |                                  |                 |                    |                   |                  |                        |                         |       |

# MP TRADE & INVESTMENT FACILITATION CORP. LTD.

|                         |                      | SING                        | LE WINDOW SYSTEM   |           |                         |                             |
|-------------------------|----------------------|-----------------------------|--------------------|-----------|-------------------------|-----------------------------|
|                         |                      |                             |                    |           | Welcome : Nidhi, Propos | al Unique Id CIE6973 Logout |
| Dashboard               |                      |                             | Status T           | racking   |                         |                             |
|                         | Services             |                             |                    |           |                         |                             |
| Intention To Invest     | S No.                | Applied For                 | Application Status |           | Action                  |                             |
| Worklist                | 1 CAE - A Details    | Аррлечтот                   | Application status |           | Action<br>Check History | Send Communication          |
|                         | 2 Land Allotmen      | Description                 |                    | Downlos 1 | n Check History         | Send Communication          |
| Status Tracking         | 3 Water Allocatio    | AKVN Water Application Form |                    | PDF       | n Check History         | Send Communication          |
| List Of Approvals       | 4 Boiler Registra    | AKVN Water Sanction Letter  |                    | E POP     | n Check History         | Send Communication          |
|                         | 5 Boiler Registra    |                             |                    |           | n Check History         | Send Communication          |
| Facilitation            | 6 Boiler Registra    |                             |                    |           | n Check History         | Send Communication          |
| Online Fiscal Incentive | 7 Boiler Registra    |                             |                    |           | n <u>Check History</u>  | Send Communication          |
|                         | Faciliation          |                             |                    |           |                         |                             |
| Water Bill              |                      |                             |                    |           |                         |                             |
| Grievances              | S.No. Faciliation Re |                             |                    |           | Status                  | Approval Date               |
|                         |                      |                             |                    |           |                         |                             |
| General                 |                      |                             |                    | હ         | 2                       |                             |
| Land Bill & Receipt     |                      |                             |                    |           |                         |                             |
|                         |                      |                             |                    |           |                         |                             |
|                         |                      |                             |                    |           |                         |                             |
|                         |                      |                             |                    |           |                         |                             |
|                         |                      |                             |                    |           |                         |                             |
|                         |                      |                             |                    |           |                         |                             |

| ) 💿 Status Tracking 🛛 🗙           | 🗄 Inbox 🗴 M Inbox (5,235) - narendrama 🗴 +                                            |                                                           |          |    |  |  |  |  |  |  |  |  |
|-----------------------------------|---------------------------------------------------------------------------------------|-----------------------------------------------------------|----------|----|--|--|--|--|--|--|--|--|
| ( i localhost/ifams/investorstat  | tustracking.action?OWASP_IFAMS=W2C3-UZAB-SG38-Z1T8-X1WS-KAHV-QPHH-5HLR C Q Search     | ☆ 自 💟 🖡 斋 ® 🐖 - 🤗                                         | ∍ 🕤 =    | :  |  |  |  |  |  |  |  |  |
| 😵 IBM Tivoli Directory Se 🛞 WebSp | phere Integrated 🞛 TCS Mail                                                           |                                                           |          |    |  |  |  |  |  |  |  |  |
|                                   | MP TRADE & INVESTMENT FACILITATION CORP.<br>SINGLE WINDOW SYSTEM                      | LTD.                                                      |          | •  |  |  |  |  |  |  |  |  |
|                                   |                                                                                       | Welcome : Nidhi, Proposal Unique Id CIE697:               | 3 Logout |    |  |  |  |  |  |  |  |  |
| Dashboard                         | Status Tracking                                                                       |                                                           |          |    |  |  |  |  |  |  |  |  |
| Services                          |                                                                                       |                                                           |          |    |  |  |  |  |  |  |  |  |
|                                   | S.No. Applied For Application Status                                                  | Action                                                    |          |    |  |  |  |  |  |  |  |  |
| Worklist                          | 1 CAF - A Details Description Download                                                | n Check History Send Communi                              | ication  |    |  |  |  |  |  |  |  |  |
| Status Tracking                   | 2 Land Allotmen AKVN Water Application Fg                                             | n Check History Send Communi                              | cation   |    |  |  |  |  |  |  |  |  |
|                                   | 3 Water Allocatio Opening AKVN_WATER_SANCTION_LETTER.pdf                              | n Check History Send Communi                              | cation   |    |  |  |  |  |  |  |  |  |
| List Of Approvals                 | 4 Boiler Registra Vou have chosen to open:                                            | Check History Send Communi     Check History Send Communi | cation   |    |  |  |  |  |  |  |  |  |
| Facilitation                      | 6 Boiler Registra                                                                     | n Check History Send Communi                              | ication  | -  |  |  |  |  |  |  |  |  |
|                                   | 7 Boiler Registra                                                                     | n Check History Send Communi                              | cation   |    |  |  |  |  |  |  |  |  |
| Online Fiscal Incentive           | Trom: http://locainost                                                                |                                                           |          |    |  |  |  |  |  |  |  |  |
| Water Bill                        | Faciliation what should Hierox do with this file?                                     |                                                           |          |    |  |  |  |  |  |  |  |  |
| Odurana                           | S.No. Faciliation Re                                                                  | Status Approv                                             | al Date  |    |  |  |  |  |  |  |  |  |
| Gilevances                        | Save File                                                                             |                                                           |          |    |  |  |  |  |  |  |  |  |
| General >                         | Do this <u>a</u> utomatically for files like this from now on.                        |                                                           |          |    |  |  |  |  |  |  |  |  |
| Land Bill & Receint               |                                                                                       |                                                           |          |    |  |  |  |  |  |  |  |  |
|                                   | OK Cancel                                                                             |                                                           |          |    |  |  |  |  |  |  |  |  |
|                                   |                                                                                       |                                                           |          |    |  |  |  |  |  |  |  |  |
|                                   |                                                                                       |                                                           |          |    |  |  |  |  |  |  |  |  |
|                                   |                                                                                       |                                                           |          | -  |  |  |  |  |  |  |  |  |
| Out                               | Highlight <u>All</u> Match Case 1 of 4 matches                                        |                                                           | ×        | κ. |  |  |  |  |  |  |  |  |
| 🚱 🤤 📵 Statu 🔎 AK                  | -<br>/ 🥬 wate 👔 Dow 👝 AVD 🍗 Stick 🔐 D:\T 🎅 Razo 🜔 Java 🔮 Appl 💆 Bill D 💇 Boile 🚺 Jasp | be 🔀 Recei 🄁 AKV 🔺 🌒 📑 👘 📅                                | 1:26 PM  |    |  |  |  |  |  |  |  |  |

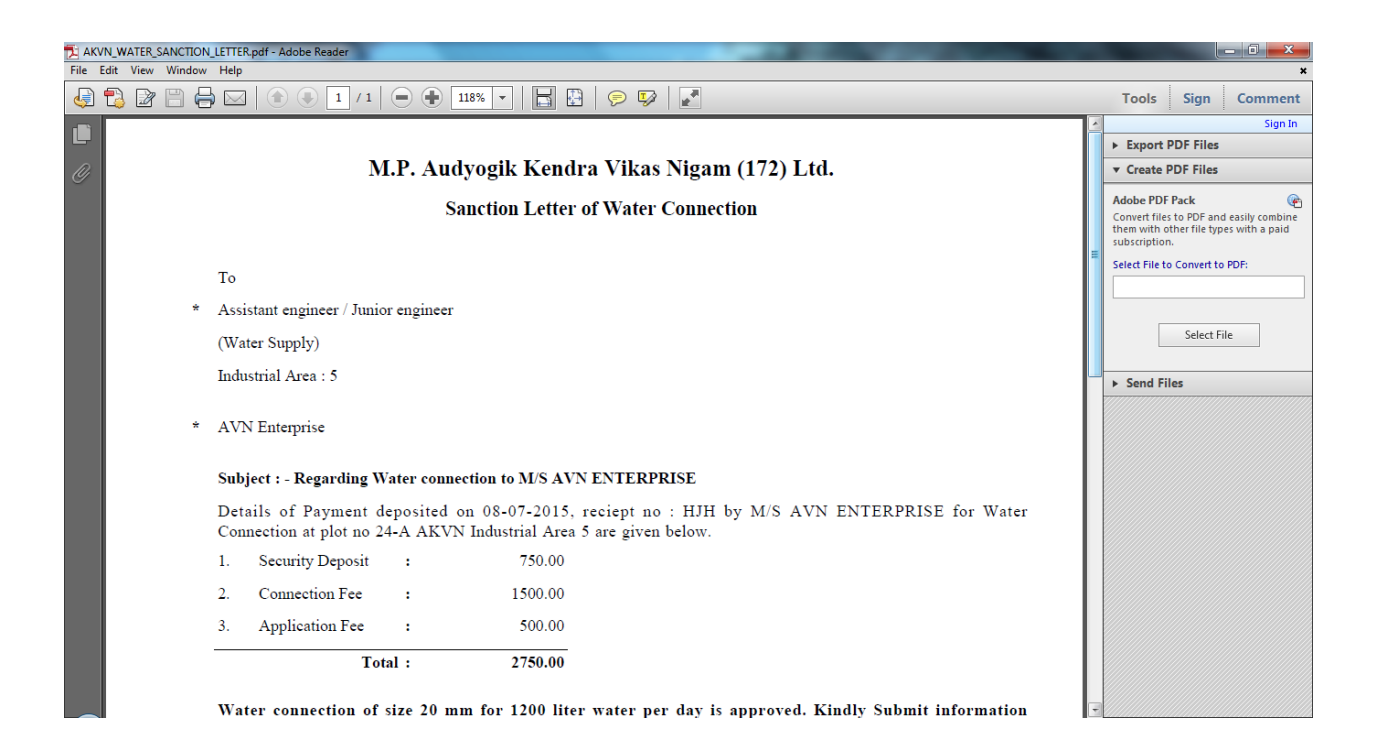

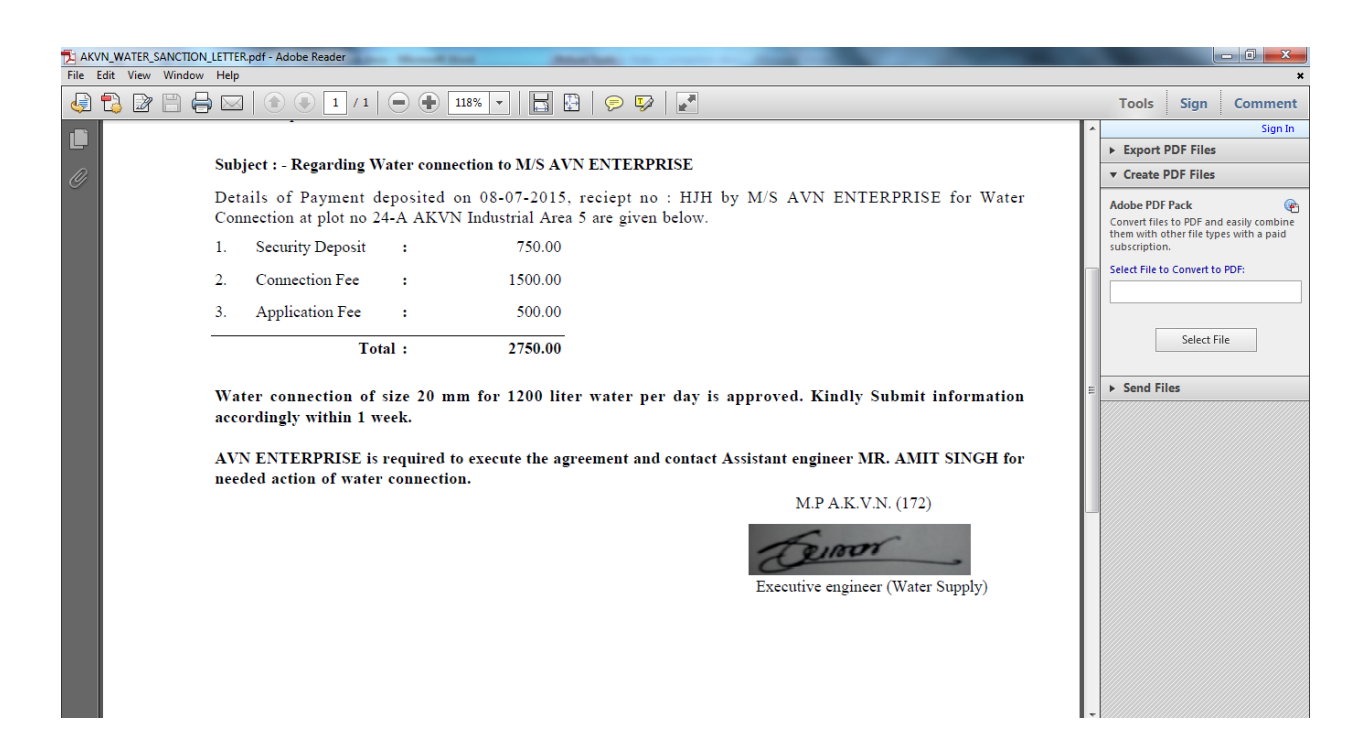